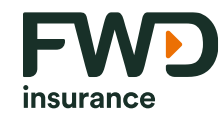

**Sống đầy từ hôm nay** fwd.com.vn

# Hướng dẫn Thanh toán phí bảo hiểm qua VCB Digibank

Phiên bản tháng 10/2023

C1 - Public

# Danh mục hướng dẫn

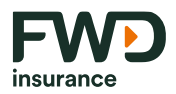

- A. <u>Úng dụng VCB Digibank trên điện thoại</u>
- B. VCB Digibank trên Website

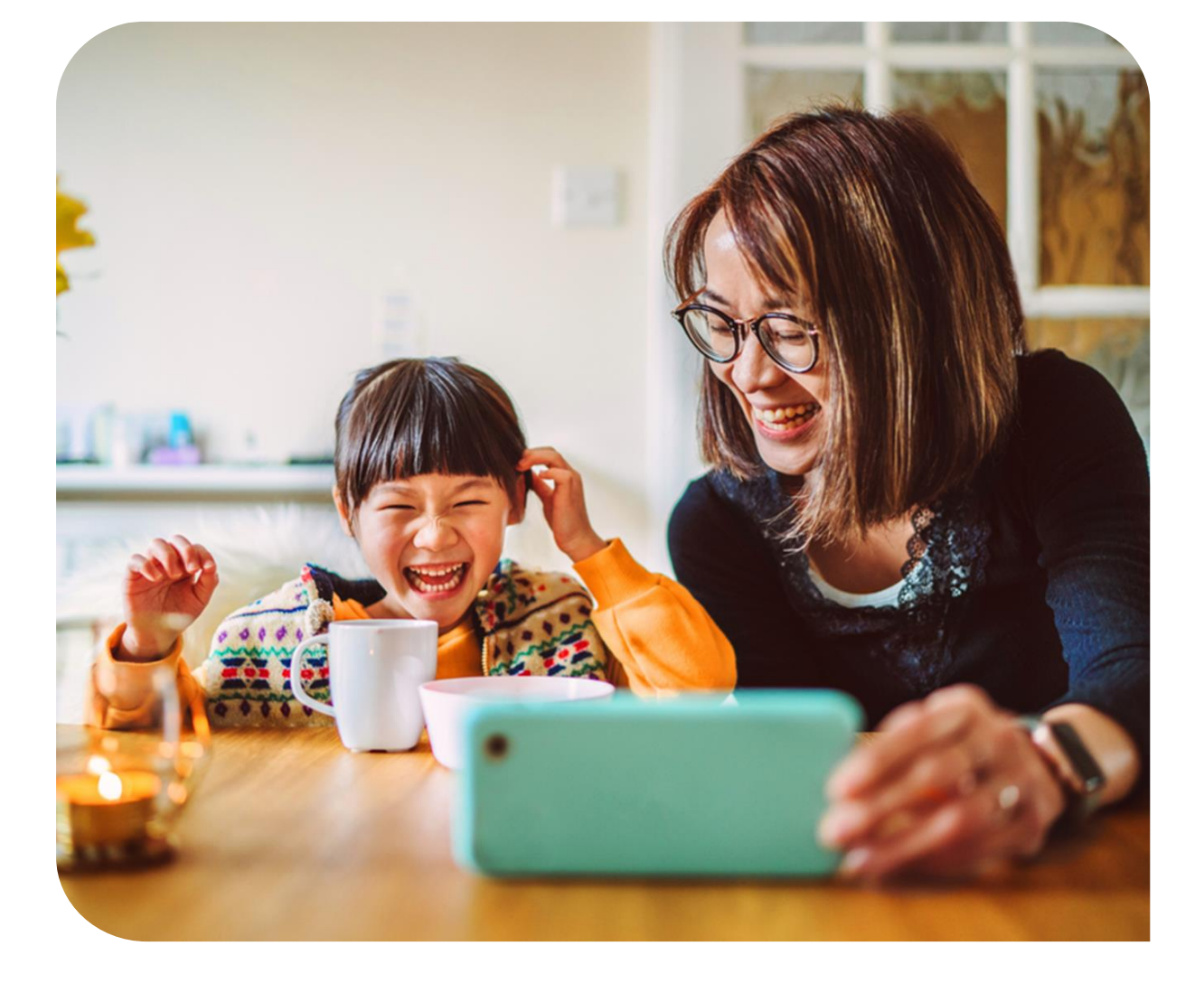

Nhấp chuột để đến trực tiếp nội dung mong muốn

A. Ứng dụng VCB Digibank trên điện thoại Hướng dẫn Thanh toán phí bảo hiểm qua VCB Digibank

## A. Ứng dụng VCB Digibank trên điện thoại

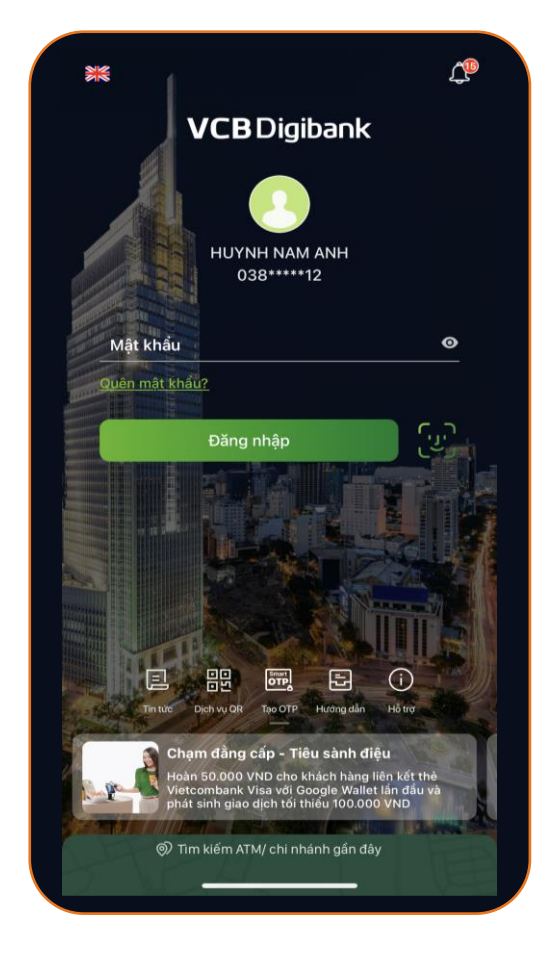

#### <u>Bước 1</u>

Đăng nhập ứng dụng VCB Digibank

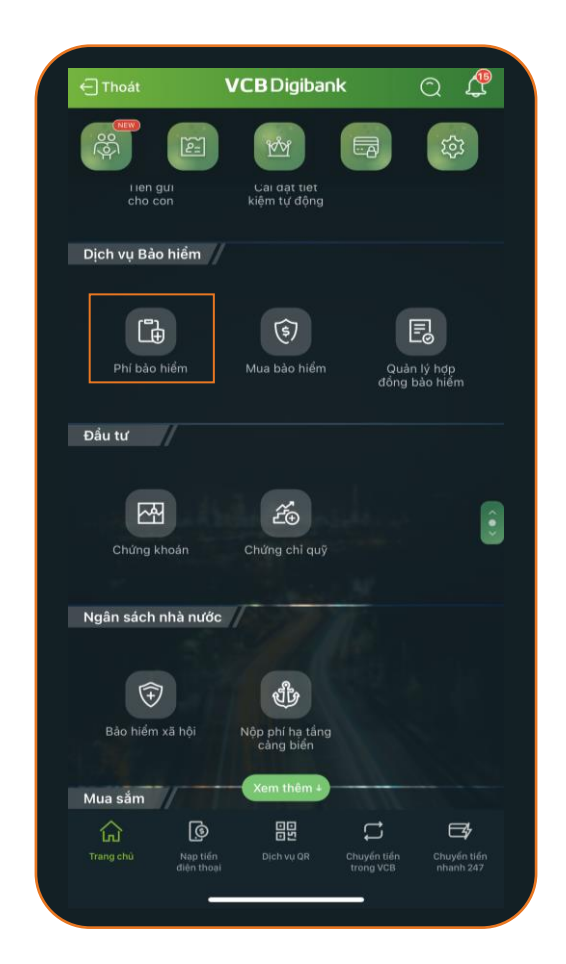

insurance

#### <u>Bước 2</u>

Trong mục **Dịch vụ bảo hiểm**, chọn **Phí bảo hiểm** 

# A. Ứng dụng VCB Digibank trên điện thoại (t.t)

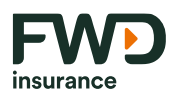

#### <u>Bước 3</u>

Chọn/nhập các thông tin sau

- Chọn nhà cung cấp
  Bảo hiểm nhân thọ FWD Việt Nam
- Loại giao dịch

Chọn 1 trong 3 loại giao dịch

- Thanh toán phí bảo hiểm lần đầu
- Thanh toán phí bảo hiểm định kỳ
- Thanh toán hoàn trả tạm ứng
- Số hợp đồng/ Hồ sơ yêu cầu bảo hiểm
  Nhập số Hợp đồng bảo hiểm/ số Hồ sơ yêu cầu bảo hiểm
- Nhấn chọn Tiếp tục

| ÷                                | Phí bảo hiểm           |   |
|----------------------------------|------------------------|---|
|                                  |                        |   |
| 029                              |                        | * |
| Số dư khả dụng<br>💣 Thông tin gi | iao dịch               |   |
| Bảo hiểm nhâ                     | n thọ FWD Việt Nam     | • |
| Loại giao dịch                   | 1                      | • |
| Số hợp đồng/                     | Hổ sơ yêu cấu bào hiểm | E |
| Lưu hóa đơn                      |                        | 0 |
|                                  | Tiếp tục               |   |
|                                  |                        |   |

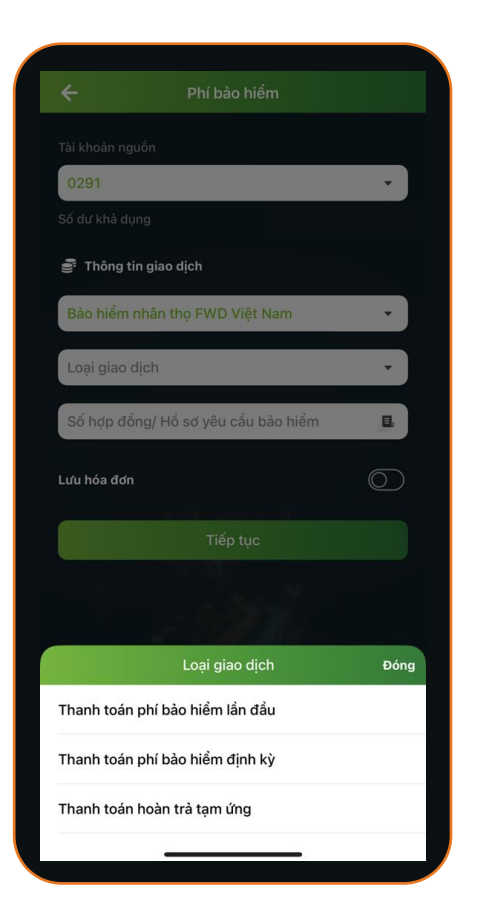

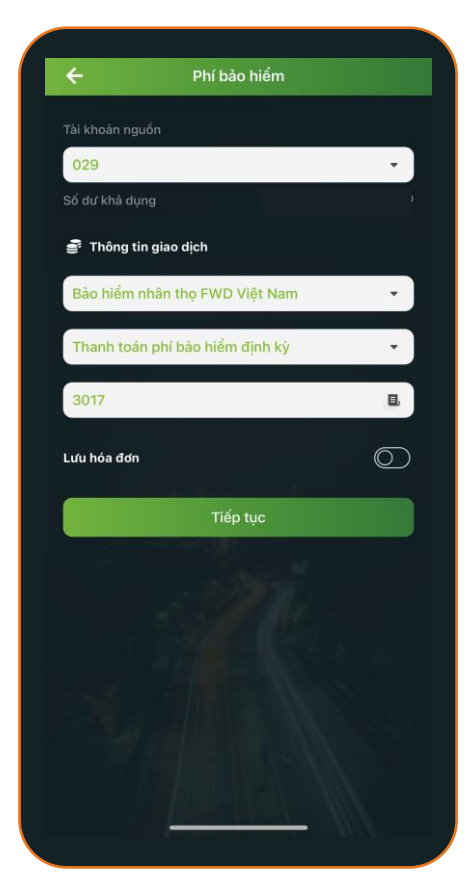

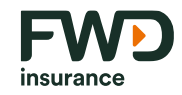

# A. Ứng dụng VCB Digibank trên điện thoại (t.t)

| ← Xác                                | nhận thông tin 🏠 🏫                                                              |
|--------------------------------------|---------------------------------------------------------------------------------|
| Quý khách vui lòng                   | g kiểm tra thông tin giao dịch đã<br>khởi tạo                                   |
| Tài khoản nguồn                      | 0290XXXXXXX                                                                     |
| Dịch vụ                              | Phí Bảo Hiểm                                                                    |
| Nhà cung cấp                         | Bảo hiểm nhân thọ FWD<br>Việt Nam                                               |
| Loại giao dịch                       | Thanh toán phí bảo hiểm<br>định kỳ                                              |
| Số hợp đồng/ Hồ sơ y<br>cầu bảo hiểm | /êu 315XXXXX                                                                    |
| Tên chủ hợp đồng                     | THÂN NGUYỄN<br>HƯƠNG BÌNH                                                       |
| Số tiền thanh toán                   |                                                                                 |
| Số tiền phí                          | 0 VNC                                                                           |
| Thông tin thêm                       | Chủ hợp đồng: NGUYễN VĂN A,<br>Tên loại phí: Thanh toán phi<br>bảo hiểm định kỳ |
| Mô tả                                | 31593874                                                                        |

<u>Bước 4</u>

Kiểm tra thông tin thanh toán

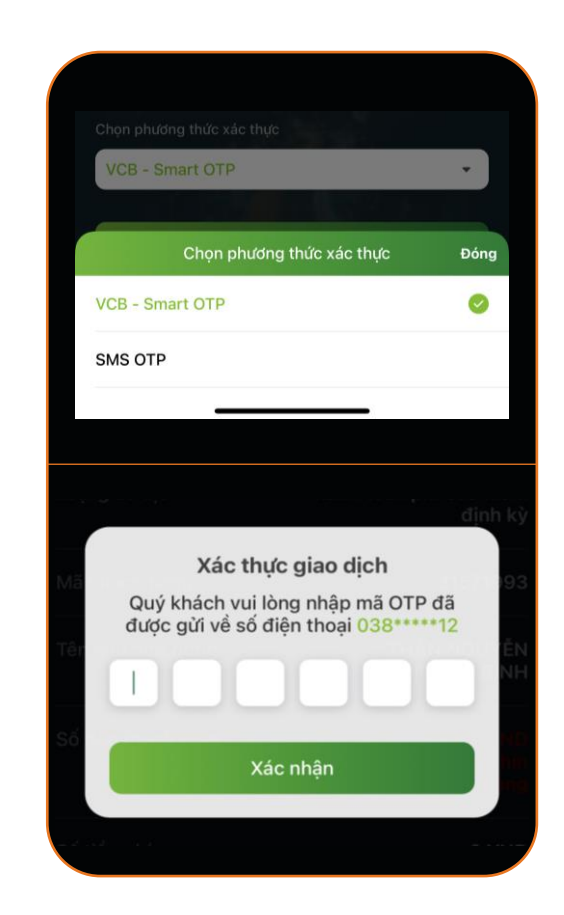

#### <u>Bước 5</u>

- Chọn Phương thức xác thực
- Nhập thông tin để xác thực giao dịch và chọn Xác nhận để hoàn tất

# **B. VCB Digibank trên Website**

tay, có ngay vouche

ŝ.

#### **FWD** insurance

## **B. VCB Digibank trên Website**

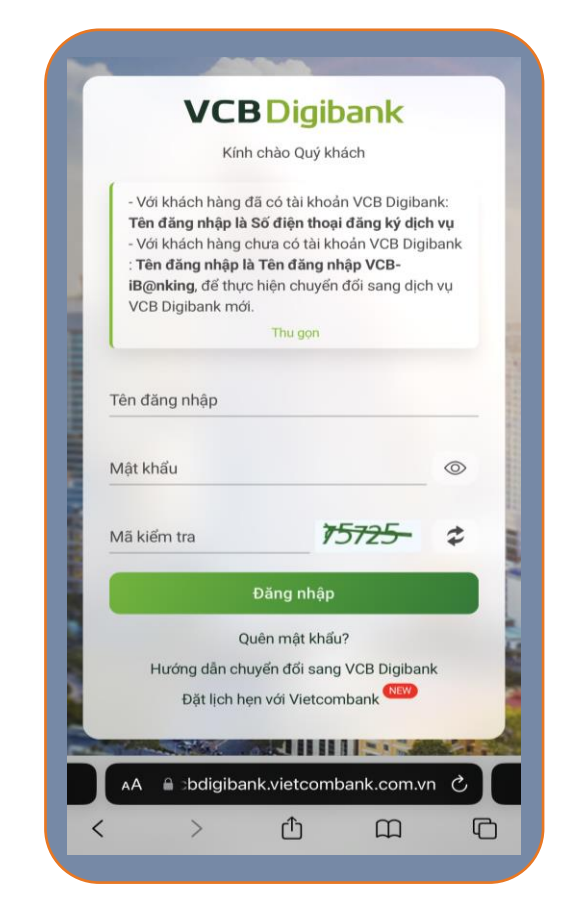

## <u>Bước 1</u>

- Truy cập đường dẫn
  <u>https://vcbdigibank.vietcombank.com.vn</u>
- Nhập thông tin tài khoản đăng nhập

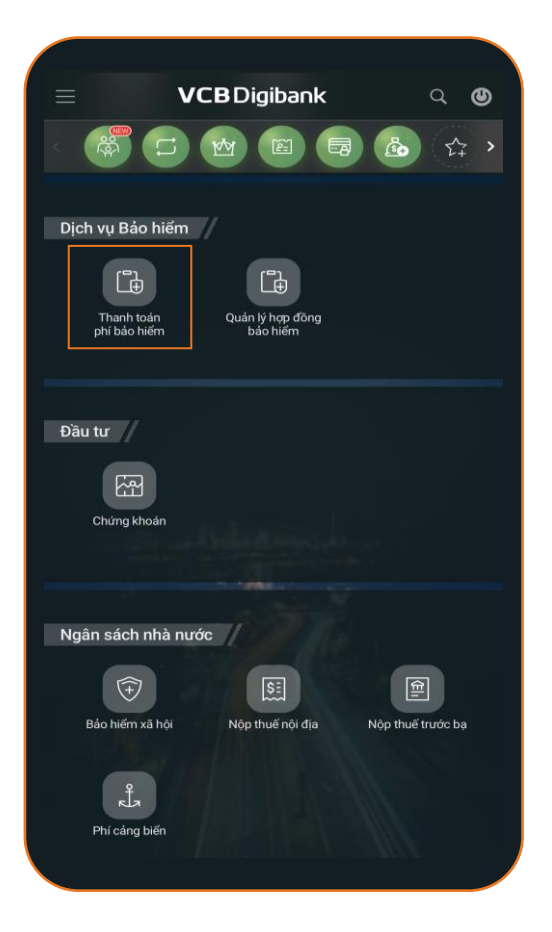

#### <u>Bước 2</u>

Trong mục **Dịch vụ bảo hiểm**, chọn **Thanh toán phí bảo hiểm** 

## Hướng dẫn Thanh toán phí bảo hiểm qua VCB Digibank **B. VCB Digibank trên Website (t.t)**

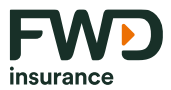

lã Hợp đồng Bảo hiểm

ombank.com.vn

-

#### <u>Bước 3</u>

Chọn/nhập các thông tin sau

- Nhà cung cấp
  Chọn Bảo hiểm nhân thọ FWD Việt Nam
- Loại giao dịch

Chọn 1 trong 3 loại phí cần thanh toán

- Thanh toán phí bảo hiểm lần đầu
- Thanh toán phí bảo hiểm định kỳ
- Thanh toán hoàn trả tạm ứng
- Số Hồ sơ Yêu cầu Bảo hiểm/Mã Hợp đồng Bảo hiểm
  Nhập Số hồ sơ yêu cầu bảo hiểm/ Số hợp đồng bảo hiểm
- Nhấn chọn Tiếp tục

|                                                | Trang chủ > Dịch vụ Bảo hiểm > Phí Bảo Hiệ | ém VC               |
|------------------------------------------------|--------------------------------------------|---------------------|
| Phí Bảo Hiểm                                   |                                            | 2                   |
| Trang chủ → Dịch vụ Bảo hiểm → Phí Bảo Hiểm    |                                            | (4)                 |
| 0 0 0 0                                        |                                            | Tài khoản nguồn     |
|                                                | Tài khoản nguồn                            | 0291                |
| Tài khoản nguồn                                | 0291                                       | Số dư khả dụng      |
| 0291 -                                         | Đóng Chọn đơn vị                           |                     |
| Số dư khả dụng                                 | Tim kiếm                                   | ٩                   |
|                                                | Thanh toán phí bảo hiểm lần đầu            | Nhà cung cấp        |
|                                                | Thanh toán phí bảo hiểm định kỳ            | baomentinanti       |
| Nhà cùng cap<br>Bảo hiểm nhân tho FWD Việt Nam | Thanh toán hoàn trả tạm ứng                | Loại giao dịch      |
|                                                |                                            |                     |
| Chon đơn vi                                    |                                            | Số Hồ sơ Yêu cầu Bả |
| Số Hà cơ Vậu cầu Đảo hiểm/Mã Hơn đàng Đảo hiểm |                                            | 200                 |
| HS Yêu cầu Bảo hiểm/Mã HĐBH                    |                                            |                     |
| Ghi chú 🄊                                      |                                            |                     |
|                                                |                                            |                     |

Hướng dẫn Thanh toán phí bảo hiểm qua VCB Digibank **B. VCB Digibank trên Website (t.t)** 

Mã khách hàng

Số tiền phí

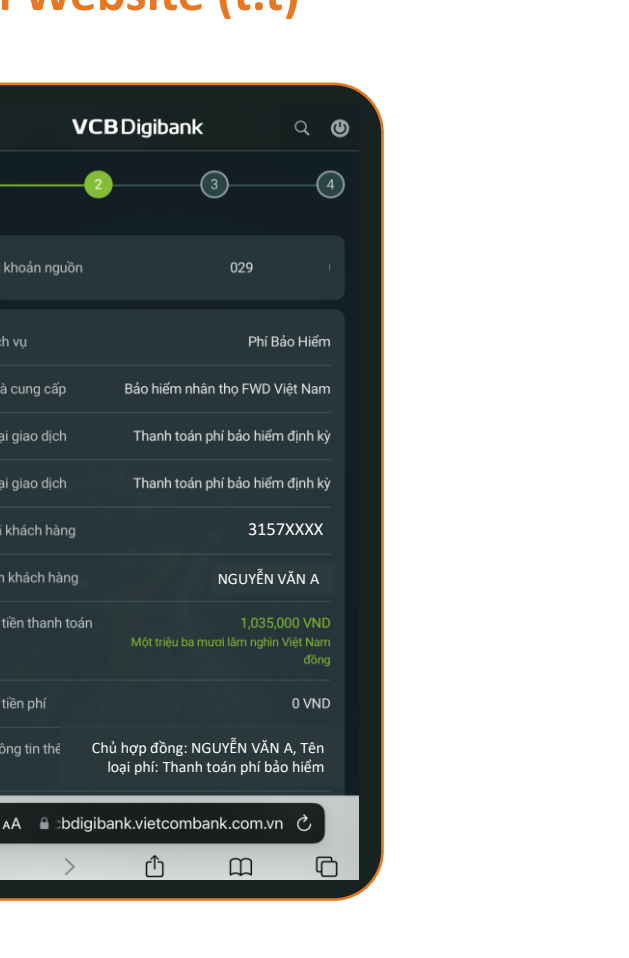

#### Bước 4

#### Kiểm tra thông tin thanh toán

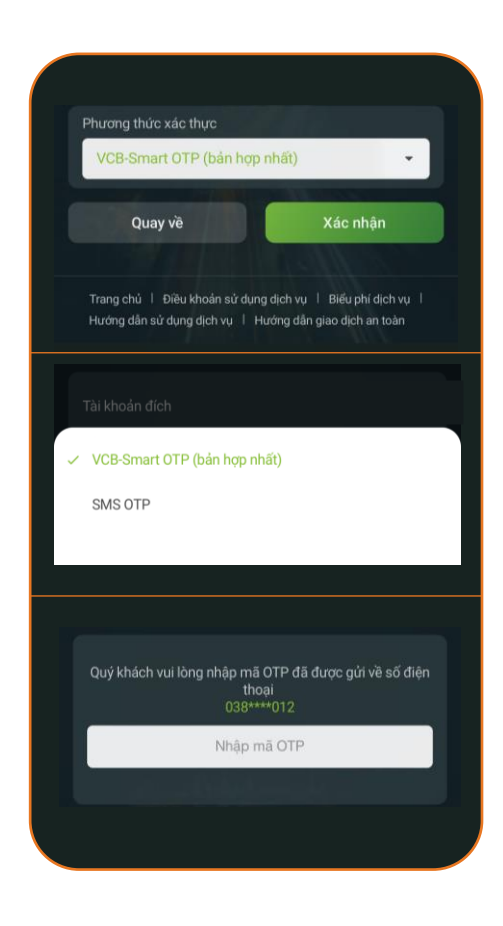

#### Bước 5

- Chọn Phương thức xác thực ٠
- Nhập thông tin để xác thực giao dịch và • chọn **Xác nhận** để hoàn tất

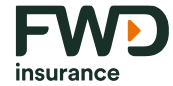

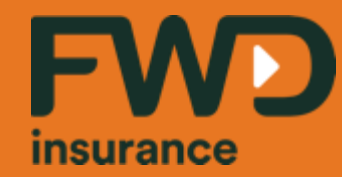

Sống đầy từ hôm nay fwd.com.vn

# Cảm ơn Quý khách!